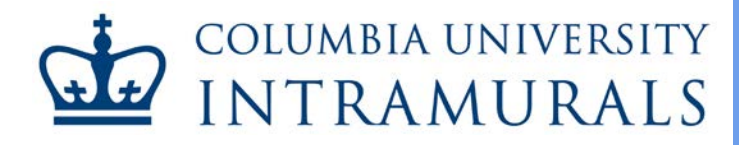

# Joining a Team

#### imleagues Users' Guide

#### A. Getting Started

If you are already a registered participant on imleagues.com, <u>skip to step C</u>. First time users will need to register as an imleagues participant before joining a team and should continue reading the following steps.

- 1. Begin registering for Columbia University intramurals by accessing the Registration Page.
- 2. Click Create an imleagues account to display a drop-down list, and click the imleagues link.

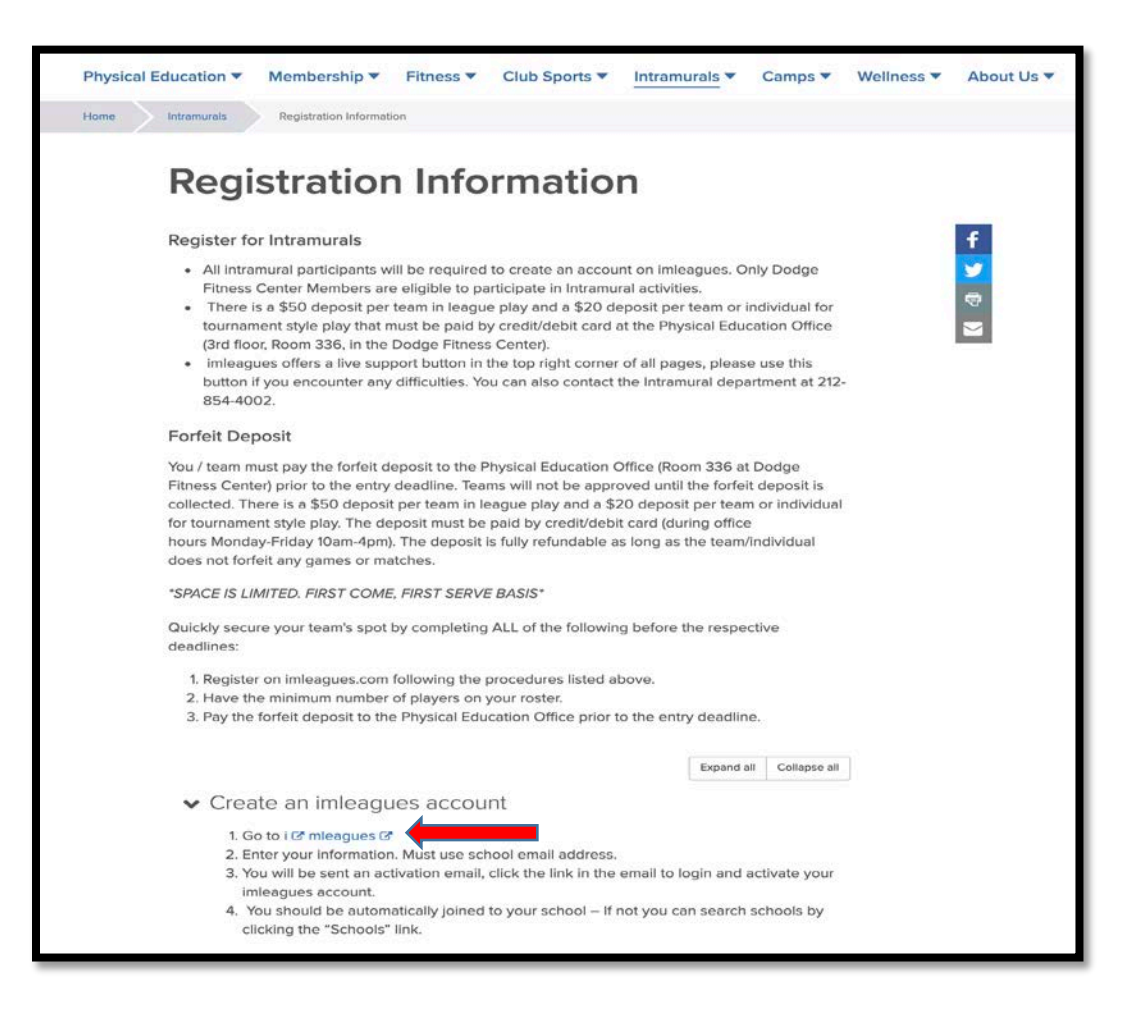

## B. <u>Registration</u>

1. All intramural participants will be required to create an account on imleagues.com. Only Dodge Fitness Center Members are eligible to participate in intramural activities. To create an imleagues account, enter your information, using your university email address, by accessing <a href="https://www.imleagues.com/Columbia/Registration">www.imleagues.com/Columbia/Registration</a>.

| €                                                                       | Ð                            |  |  |  |
|-------------------------------------------------------------------------|------------------------------|--|--|--|
| Sign Up With Facebook                                                   |                              |  |  |  |
| We will never post to Faceb                                             | ook without your permission. |  |  |  |
|                                                                         | Dr                           |  |  |  |
| Columbia University                                                     |                              |  |  |  |
| First Name                                                              | Last Name                    |  |  |  |
| Email (Valid Domains:@columbia.edu,<br>@barnard.edu, @gsb.columbia.edu, | Password                     |  |  |  |
| @sipa.columbia.edu, @tc.columbia.edu.)<br>Status                        | Grad Year                    |  |  |  |
| Bishday Market Day                                                      | Destalation for              |  |  |  |

- 2. You will be sent an activation email. Click the link in the email to login and activate your imleagues account.
- 3. When logging in, select *Columbia University* from the list and enter your school email before clicking *Next*.

JOINING A TEAM

| mleaguest                  |                     |  |  |  |  |
|----------------------------|---------------------|--|--|--|--|
| Select School/Organization | ▼                   |  |  |  |  |
| Email                      |                     |  |  |  |  |
| Next                       | Login With Facebook |  |  |  |  |

4. Since you used your university email address to register, you should be automatically joined to Columbia University. If not, you can search schools by clicking the *Schools* link at the top of the homepage of imleagues.

| mleagues | HOME | SCHOOLS | TESTIMONIALS | INTEGRATIONS | MOBILE APPS | LOGIN |
|----------|------|---------|--------------|--------------|-------------|-------|

5. Complete your profile information by clicking your name and selecting *Account* at the top right of the page.

| প Home 🛛 | 🅁 Columbia University 🛛 🗸 |          | înt.          |             | ing Kendra  |
|----------|---------------------------|----------|---------------|-------------|-------------|
|          |                           |          |               |             | Messages    |
|          | My Forms / My Payments    |          |               |             | A Requests  |
| - KJ /   | ny romor ny rujmono       |          |               |             | <br>Account |
|          | 📽 Teams 1                 | Events 0 | III Stats 20% | ப் Sign Out |             |

6. Click the *Columbia University* link to go to your school's homepage on imleagues.

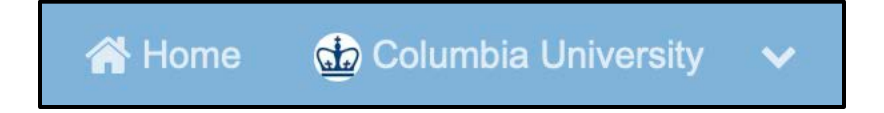

7. Click on the *Sports* tab of Intramurals to view active sports. Registration and season dates are displayed. To create a team, click the sport and league under which you wish to play. When the system asks for your student ID, please use your UNI.

|            | 5v5 Basketball             |        | Registration                                                                | Season          |
|------------|----------------------------|--------|-----------------------------------------------------------------------------|-----------------|
| $\bigcirc$ | Men's Graduate             | Closed | Jan 22 9:00AM - Jan 31 5:00PM<br>Join Teams Until: 04/09/19 11:30 PM        | Feb 05 - May 01 |
|            | Men's Undergraduate        | Closed | Jan 22 9:00AM - Jan 31 5:00PM<br>Join Teams Until: 04/09/19 11:30 PM        | Feb 05 - May 01 |
|            | <b>Open - Recreational</b> | Closed | Jan 22 9:00AM - Jan 31 5:00PM<br>Join Teams Until: 04/09/19 11:30 PM        | Feb 05 - May 01 |
|            | Women's                    | Closed | <b>Jul 17 9:00AM - Jul 17 5:00PM</b><br>Join Teams Until: 07/18/19 11:30 PM | Jul 18 - Jul 18 |
|            | Dodgeball Tournament       |        | Registration                                                                | Season          |
|            | <b>Open-Competitive</b>    | Closed | Jan 22 9:00AM - Mar 26 5:00PM<br>Join Teams Until: 03/29/19 11:30 PM        | Mar 30 - Mar 30 |
|            | <b>Open-Recreational</b>   | Closed | <b>Jan 22 9:00AM - Mar 15 5:00PM</b><br>Join Teams Until: 03/29/19 11:30 PM | Mar 30 - Mar 30 |
|            | Indoor Soccer              |        | Registration                                                                | Season          |
|            | Men's-Competitive          | Closed | <b>Jan 22 9:00AM - Jan 31 5:00PM</b><br>Join Teams Until: 03/10/19 11:30 PM | Feb 10 - Mar 31 |

#### C. Joining a team

- 1. The following are ways you can join an existing team:
  - a. Click *Create/Join Team* at the top right of every page.
  - b. Accept a request from a team captain to join.
  - c. You will receive an email if someone invites you to their team. Click the link in the email to accept the team captain's invitation.

#### JOINING A TEAM

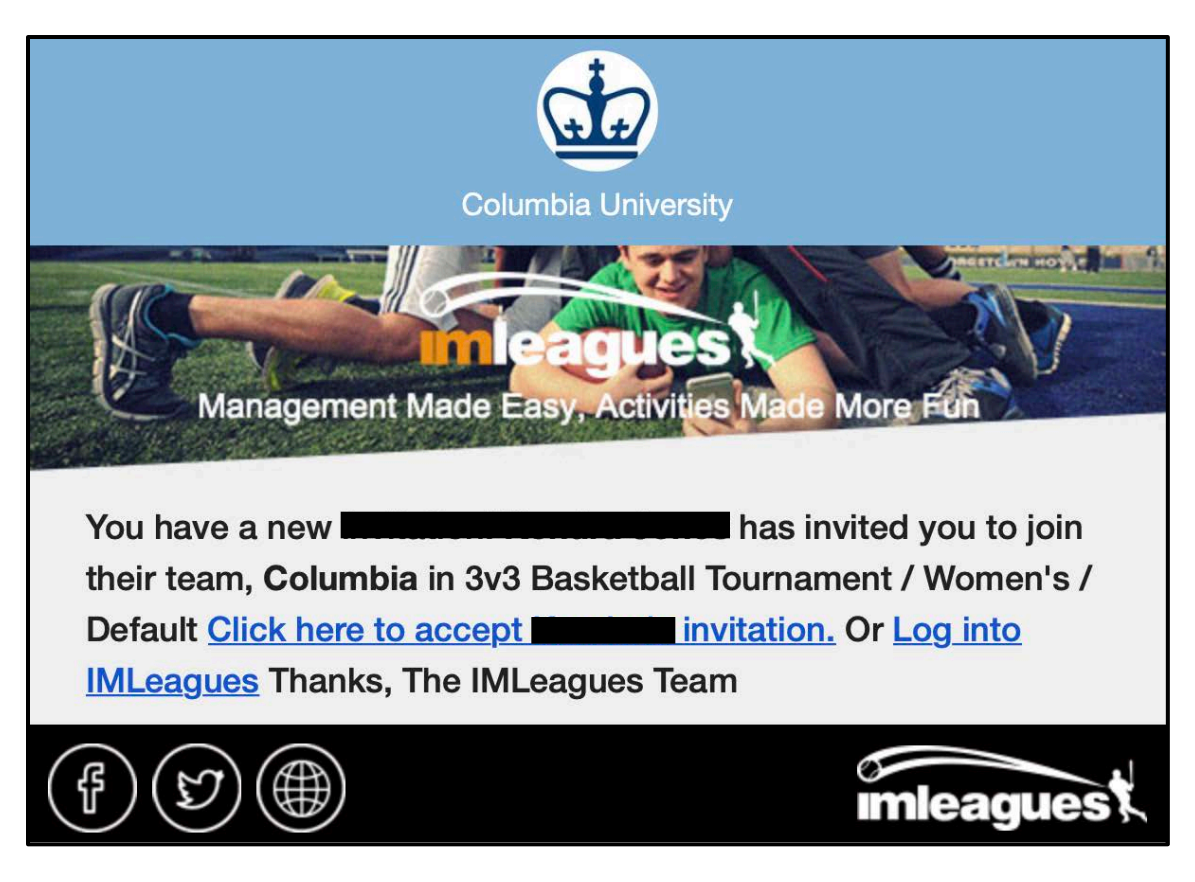

- d. Find the team and captain name on division/league page and request to join.
- e. Go to the captain's page, view their team, and request to join.

#### D. Joining as a Free Agent

1. You can list yourself as a free agent in as many divisions within a league as you'd like. You will be visible to all members of the site and can request to join teams, or post information about yourself so teams can request to add you to their team.

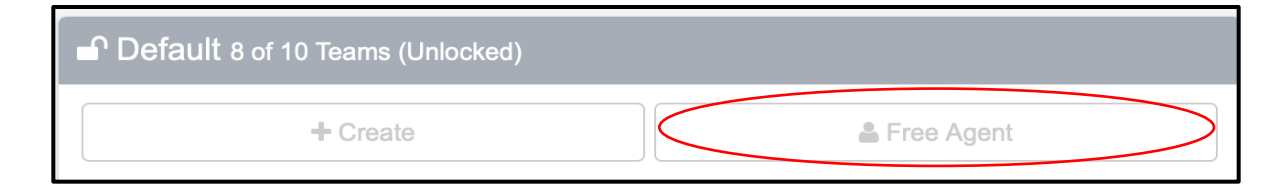

### E. Forfeit Deposit

 You or your team must pay the forfeit deposit to the Physical Education Office (Room 336 at Dodge Fitness Center) prior to the entry deadline. Teams will not be accepted into the league until the forfeit deposit is collected. There is a \$50 deposit <u>per team</u> in league play and a \$20 deposit <u>per team</u> or <u>individual</u> for one-day tournaments. The deposit must be paid by credit/debit card during office hours Monday through Friday 9 am - 5 pm. The deposit is fully refundable as long as the team/individual does not forfeit any games or matches.